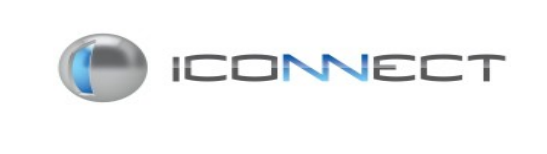

## FICHA DE **ESPECIFICAÇÃO TÉCNICA**

## DATA: 17/05/2013

| PRODUTO: Softwares Iconnect                                                                       |                                  |
|---------------------------------------------------------------------------------------------------|----------------------------------|
| SUB-PRODUTO:                                                                                      |                                  |
| DESCRIÇÃO: Procedimento para desabilitar a imposição<br>Windows 8 32 e 64bits -Português Brasilei | de assinatura de driver –<br>iro |
| ELABORAÇÃO: Wagner Watanabe                                                                       | ÁREA: PDI                        |

O sistema operacional Windows 8, vem configurado com a imposição do uso de drivers assinados digitalmente. Para que seja possível instalar os drivers dos produtos Iconnect, se faz necessário desabilitar este recurso.

Recomenda-se imprimir ou abrir este arquivo em um computador diferente, pois a partir do passo 3 não será possível abrir qualquer arquivo para visualização.

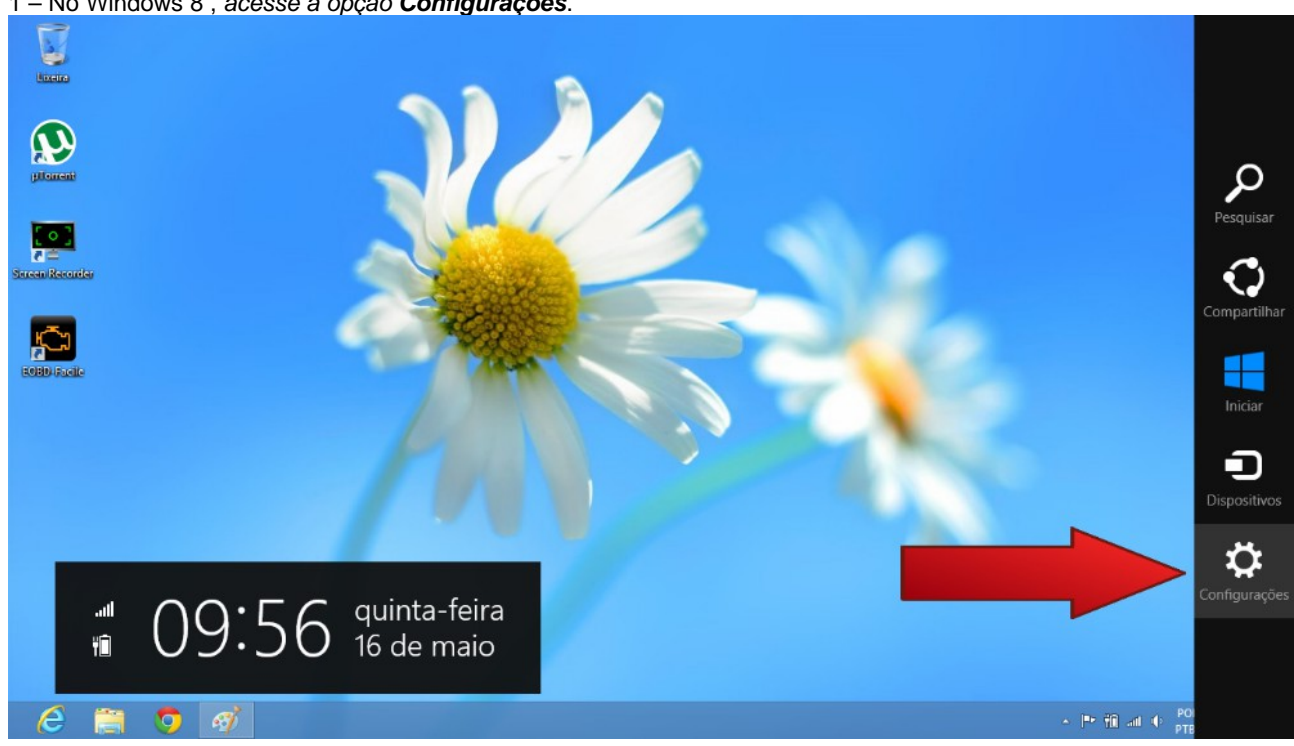

1 – No Windows 8, acesse a opção Configurações.

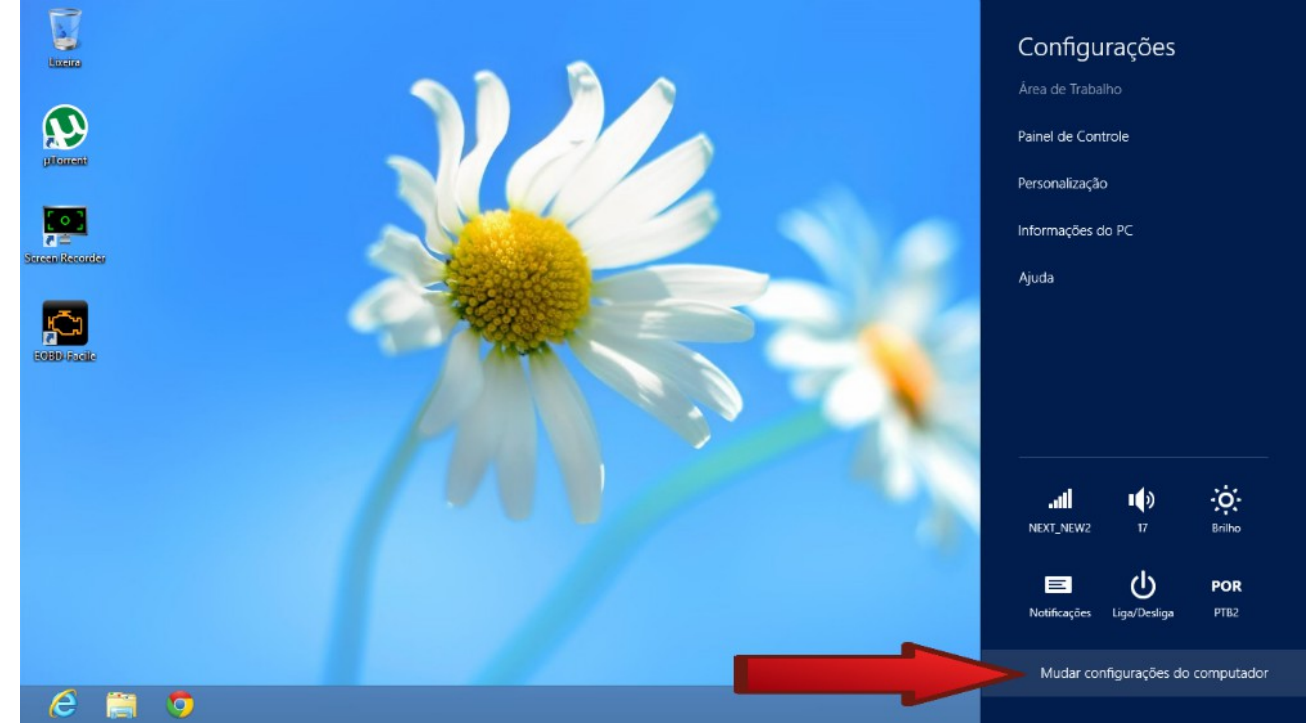

#### 2 - Ainda no menu lateral , selecione a opção "Mudar configuraçõs do computador"

## 3 Selecione a opção "Geral"

| Configurações                                                                                    | Hora                                                                                                    |
|--------------------------------------------------------------------------------------------------|----------------------------------------------------------------------------------------------------|
| Personalizar                                                                                     | 09:57, quinta-feira, 16 de maio de 2013<br>(UTC-03:00) Brasília                                                       |
| Usuários                                                                                         | Ajustar automaticamente para o horário de verão                                                                       |
| Notificações                                                                                     | Ativado                                                                                                    |
| Pesquisar                                                                                        | Troca de aplicativo                                                                                                   |
| Compartilhar                                                                                     | Permitir alternância entre aplicativos recentes Ativado                                                               |
| Geral                                                                                            | nudo diretamente para meu                                                                                             |
|                                                                                                  |                                                                                                    |
| Privacidade                                                                                      |                                                                                                    |
| Privacidade<br>Dispositivos                                                                      | Excluir histórico                                                                                                    |
| Privacidade<br>Dispositivos<br>Sem Fio                                                           | Excluir histórico<br>Verificação Ortográfica                                                                          |
| Privacidade<br>Dispositivos<br>Sem Fio<br>Facilidade de Acesso                                   | Excluir histórico Verificação Ortográfica Corrigir automaticamente palavras com ortografia incorreta Ativado          |
| Privacidade<br>Dispositivos<br>Sem Fio<br>Facilidade de Acesso<br>Sincronizar suas configurações | Excluir histórico<br>Verificação Ortográfica<br>Corrigir automaticamente palavras com ortografia incorreta<br>Ativado |

## 4 - Dentro da opção "Geral" role a tela até o final

| Configurações                  | Hora                                                                                        |
|--------------------------------|---------------------------------------------------------------------------------------------|
| Personalizar                   | 09:58, quinta-feira, 16 de maio de 2013<br>(UTC-03:00) Brasília                             |
| Usuários                       | Ajustar automaticamente para o horário de verão<br>Ativado                                  |
| Notificações<br>Pesquisar      | Troca de aplicativo                                                                         |
| Compartilhar                   | Permitir alternância entre aplicativos recentes Ativado                                     |
| Geral                          | Quando eu passo o dedo da borda esquerda, mudo diretamente para meu aplicativo mais recente |
| Privacidade                    | Ativado                                                                                     |
| Dispositivos                   | Excluir histórico                                                                           |
| Sem Fio                        | Verificação Ortográfica                                                                     |
| Facilidade de Acesso           | Corrigir automaticamente palavras com ortografia incorreta Ativado                          |
| Sincronizar suas configurações | Realçar palavras com ortografia incorreta                                                   |
| Grupo Doméstico                | Ativado                                                                                     |

## 5 - No item "Inicialização Avançada" Clique em "Reiniciar Agora"

|                                |                                                                                                    | ^ |
|--------------------------------|----------------------------------------------------------------------------------------------------|---|
| Configurações                  | Armazenamento disponível<br>Você tem 70,9 GB disponível. Veja quanto espaço seus aplicativos estão usando.                                                                                                    |   |
| Personalizar                   | Exibir tamanhos de aplicativo                                                                                                    |   |
| Usuários                       | Atualizar PC sem afetar os arquivos                                                                                                    |   |
| Notificações                   | Se seu PC não está funcionando bem, você pode atualizá-lo sem perder suas fotos,<br>músicas, vídeos e outros arquivos pessoais.                                                                                                    |   |
| Pesquisar                      | Introdução                                                                                                    |   |
| Compartilhar                   | Remover tudo e reinstalar o Windows                                                                                                    |   |
| Geral                          | Se quiser reciclar seu computador ou recomeçar do zero, vocé poderá redefini-lo<br>para as configurações de fábrica.                                                                                                    |   |
| Privacidade                    | Introdução                                                                                                    |   |
| Dispositivos                   | Inicialização avançada                                                                                                    |   |
| Sem Fio                        | Inicialize de um dispositivo ou disco (como unidade USB ou DVD), mude as<br>configurações de inicialização do Windows ou restaure o Windows a partir de uma                                                                                                    |   |
| Facilidade de Acesso           | imagem do sistema. O computer a second de la computer a seconda de la computer a seconda de la c |   |
| Sincronizar suas configurações |                                                                                                    |   |
| Grupo Doméstico                |                                                                                                    | ~ |
|                                |                                                                                                    |   |

#### 6 - Selecione a opção "Solução de Problemas"

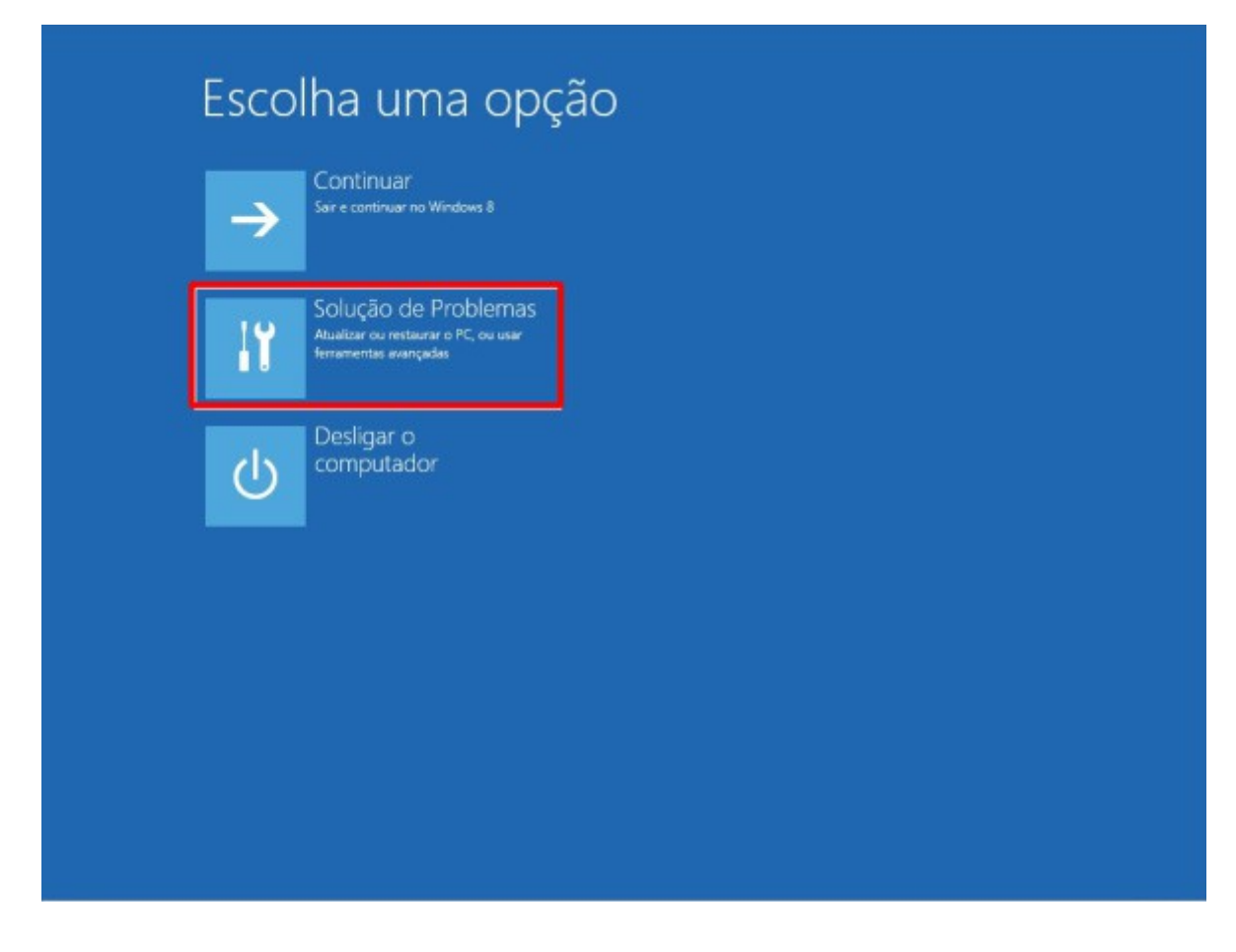

7 – Escolha OPÇÕES AVANÇADAS.

| € Solu     | ção de Problemas<br>Atualizar computador<br>Se o computador não estiver<br>funcionando bem, voce poderá<br>atualizato sem perder seus arguivos |
|------------|----------------------------------------------------------------------------------------------------|
| <u>0</u> . | Restaurar o PC<br>Para remover todos os seus arquivos,<br>restaure o PC completamente                                                          |
| έΞ         | Opções avançadas                                                                                                    |
|            |                                                                                                    |
|            |                                                                                                    |

# 8 - Escolha CONFIGURAÇÕES DE INICIALIZAÇÃO.

9 - Clique em REINICIAR.

| Reinicie para alterar as opções do Windows como:                                                                                    |
|----------------------------------------------------------------------------------------------------|
| Habilitar modo de vídeo de baixa resolução     Habilitar modo de desuração                                                          |
| Habiltar log de inicialização     Habiltar Mode Seaum                                                                               |
| Desabilitar imposição de assinatura de driver                                                                                       |
| Desabilitar proteção antimalivare de inicialização antecipada     Desabilitar a reinicialização automática durante falha do sistema |
| _                                                                                                    |
| Reinklar                                                                                                    |
|                                                                                                    |
|                                                                                                    |
|                                                                                                    |
|                                                                                                    |
|                                                                                                    |
|                                                                                                    |
|                                                                                                    |
|                                                                                                    |

10 - Ao reiniciar serão apresentadas diversas opções, digite a opção 7 – Desabilitar imposição de Assinatura de Drivers.

| Pressione um número para escolher as opções abaixo:                          |
|------------------------------------------------------------------------------|
| Use teclas numéricas ou de função F1-F9.                                     |
| 1) Habilitar depuração                                                       |
| 2) Habilitar log de inicialização                                            |
| <ol> <li>Habilitar vídeo de baixa resolução</li> </ol>                       |
| <ol> <li>Habilitar Modo de Segurança</li> </ol>                              |
| 5) Habilitar Modo de Segurança com Rede                                      |
| <ol> <li>Habilitar Modo de Segurança com Prompt de Comando</li> </ol>        |
| <ol> <li>7) Desabilitar Imposição de Assinatura de Driver</li> </ol>         |
| <ol> <li>8) Desabilitar proteção antimalware de início antecipado</li> </ol> |
| 9) Desabilitar reinício automático após falha                                |
| Pressione F10 para obter mais opções                                         |
| Pressione Enter para retornar ao seu sistema operacional                     |

Após este passo, o computador irá reiniciar e estará apto a prosseguir com a instalação do driver do produto Iconnect. Caso queira habilitar a imposição de assinatura de driver, siga todos os passos deste tutorial.